# あっという間に登録完ァ

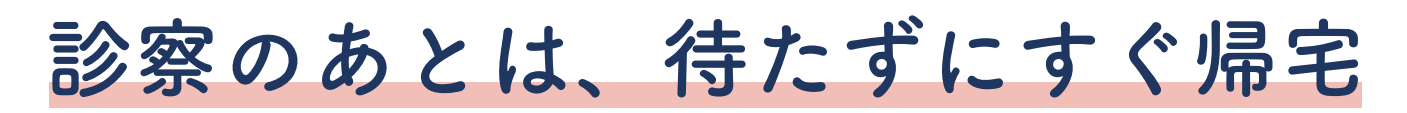

クレジットカードから自動引き落とし の後払いサービスを利用すれば、診察 後のお会計を待たずにすぐご帰宅いた だけます。

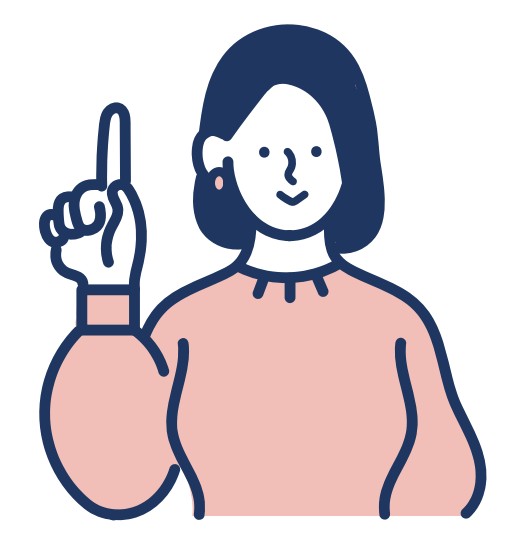

【ご利用の流れ】

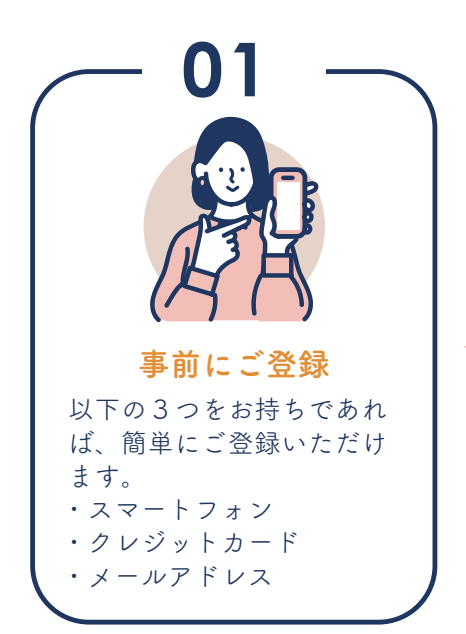

### ご登録の方は、専用窓口へお申し出ください。

お申し出いただいた方に、 登録用のQRコードをお渡 しいたします。お手持ちの スマートフォンでQRコー ドを読み取り、裏面の【ご 登録方法】を参照しご登録 をお願いいたします。 ※必ず、病院を受診される 前にご登録ください。

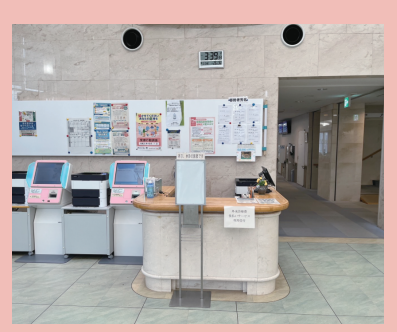

専用窓口はこちらです! 係りの者が不在の場合は、総合 カウンターへお問合せください。

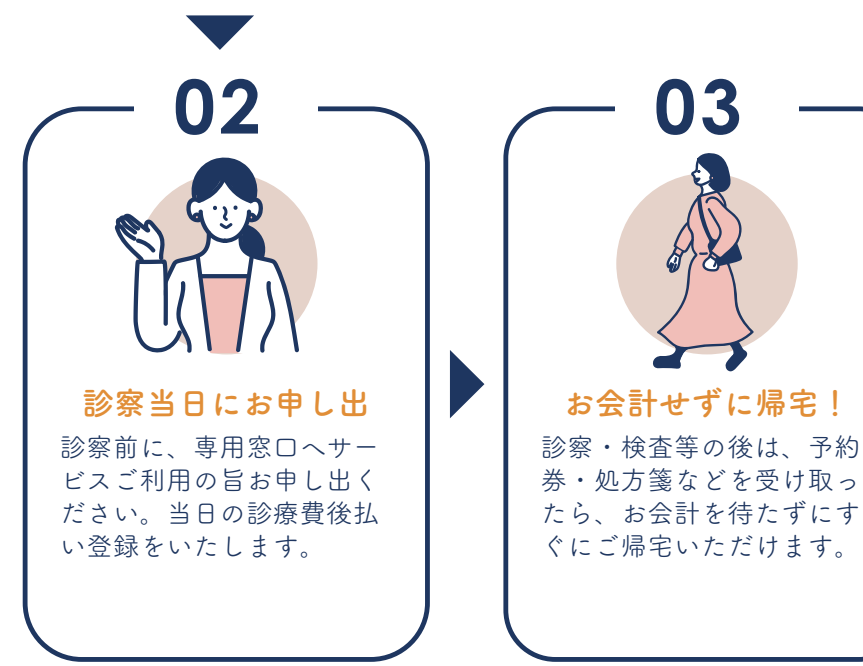

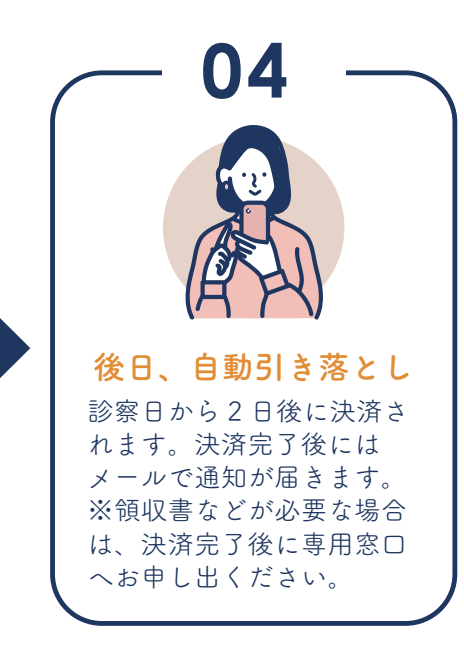

ご登録方法

### 専用窓口で発行された QR コードを読み取り、以下の手順でご登録ください。

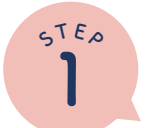

## 【利用者情報の登録】

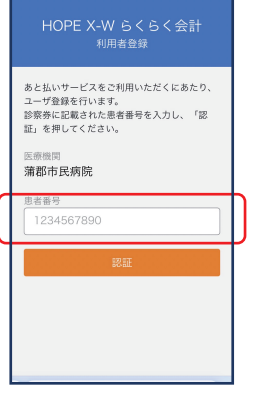

●赤枠部分にお持ちの診察券番号を入れて「認証」を タップします。

5<sup>TE</sup>

| 認証キー送信                                                                                                    |  |
|----------------------------------------------------------------------------------------------------|--|
| 利用者登録に必要な認証キーを送信します。<br>メールアドレスを入力し、「送信」を押してく<br>ださい。                                                                    |  |
| メールアドレス<br>メールアドレス                                                                                                    |  |
| 「弦信」ボタンを再すと<br>informal@myportal.humanbridge.netから利用者登<br>時に必要な認証キーが記載されたメールが留きま<br>す。<br>メールを確実に受信できるように設定を行ってくださ<br>い。 |  |
| 終了送信                                                                                                    |  |
|                                                                                                    |  |
|                                                                                                    |  |
|                                                                                                    |  |

②赤枠部分に利用 されるメールアド レスを入れて「送 信」をタップしま す。  アフリケーション使用許諾契約書●
王芝周和の株式会社(以下「響社)といいます) になりには客様のスマートフォン(化) になりのとXWららくらせんり、(以下 「ないたず、細戸をお客様にはて非常す ななたり、下部「アフリケーションの使 用を持ちます。この意いただけを発明の条 にしておりすま。、 下部「フリケーションの使用条件」を若 読みたフリケーションの使用条件」を若 読みたりすま。この意いただけた場合の みいただき、ご問意いただけた場合の などかできます。
利用同意書に同意する
少山日、丸久久久く
引利用見約を確認

し、「同意する」に チェックを入れて 「次へ」をタップし ます。

#### ※パスワードは忘れないよう 控えていおいてください

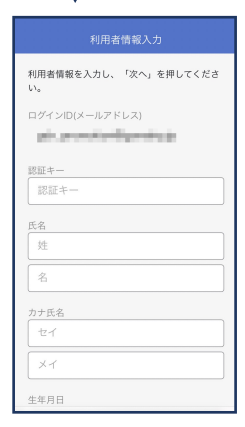

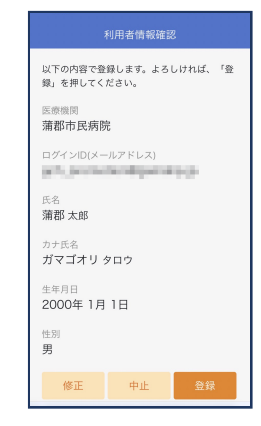

⑤入力した内容を 確認し、「登録」を タップします。

【クレジットカード情報の登録】

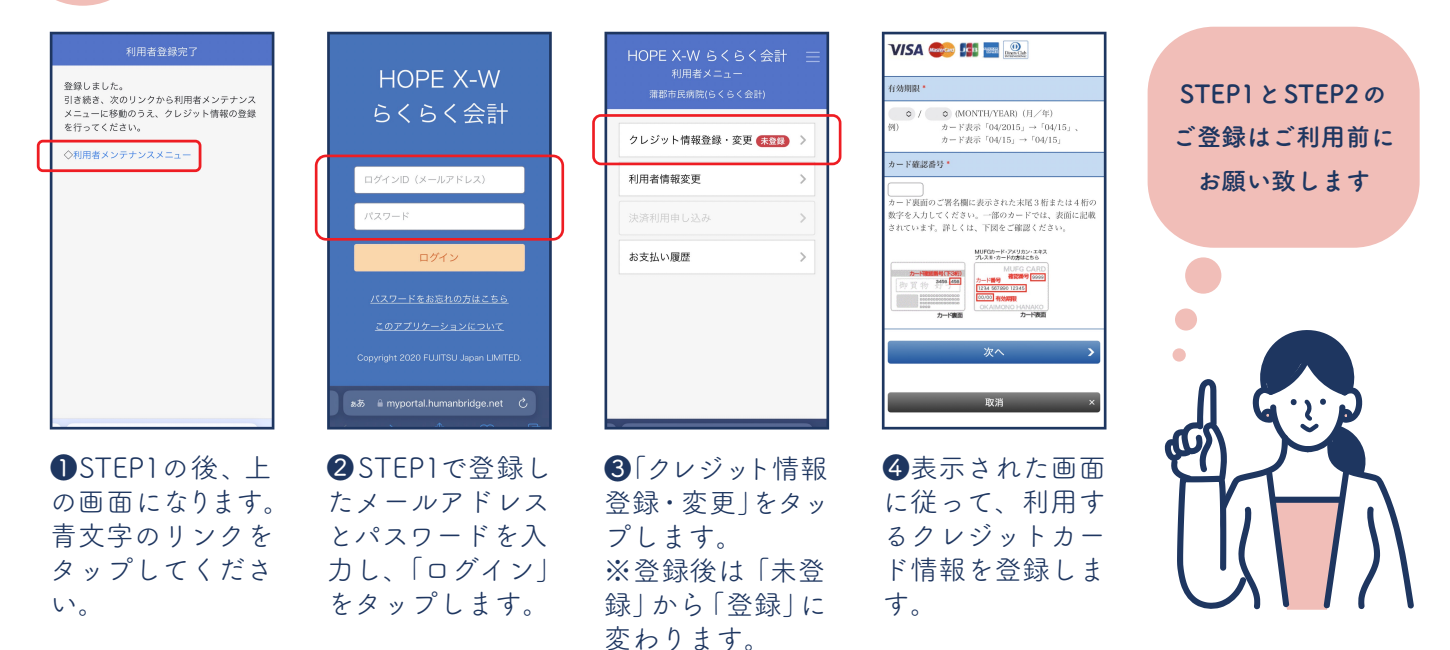

### よくあるご質問

- 🧕 クレジットカードが新しくなった・別のクレジットカードで支払いたいがどうすれば良い?
- ▲ 利用者情報を登録した際に届いたメール内のリンクからログインし、利用者メンテナンスメニューの「クレジットカード情報登録・ 修正」からご変更いただけます。
- Q パスワードを忘れてしまったら?
- ▲ 認証画面の下部にある「パスワードをお忘れの方はこちら」をタップし、パスワードを設定し直してください。
- ◎ 登録したメールアドレスにメールが届きません
- ▲ メールの受診拒否設定やドメイン除外設定などで、@myportal.humanbridge.netのドメインを受信できるように設定してください。